# söphia

# digi.check8 mit Sophia

www.sophiatesting.com

### 1. Selbstregistrierung

https://member.sophiatesting.com/digicheck.php Bitte geben Sie Ihre Daten an. Das Passwort muss mindestens je einen Buchstaben, Zahl und Sonderzeichen enthalten

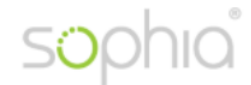

| Home                          |                                                |
|-------------------------------|------------------------------------------------|
| digi.check Registration       |                                                |
| Wählen Sie Ihre Schule aus:   | <- geben Sie bitte die SKZ ein (min. 3 Ziffer) |
| E-Mail:                       |                                                |
| Vorname:                      |                                                |
| Nachname:                     |                                                |
| Geburtsdatum (TT.MM.JJJJ):    |                                                |
| Passwort:                     |                                                |
| Passwort wiederholt:          |                                                |
| Zwei und Fünf und Fünf ergibt |                                                |
|                               | Registrieren                                   |

2. Anmelden

https://member.sophiatesting.com/login.php?digicheck Geben Sie Ihre Daten ein und klicken Sie auf "log in"

Sie wurden erfolgreich für Digicheck registriert und können sich nun anmelden:

| Sprache       | :      | Deutsch 🗸         |
|---------------|--------|-------------------|
| Login ID      | :      |                   |
|               | od     | er                |
| Vorname       | :      | Thomas            |
| Familienname  | :      | Gebetsberger      |
| Geburtsdatum  | :      | 13 04 1973        |
|               |        |                   |
| Passwort      | :      | •••••             |
| Einloggen als | :      | Test Master       |
|               | Log    | ) in              |
| Ich habe mei  | in Pas | sswort vergessen! |

Status : Enter username/password.

### 3. Zugangscodes anfordern

Geben sie die Anzahl der benötigten Zugangscodes ein und klicken Sie auf "Erstellen"

| Angemeldet als Thomas Gebetsberger   Center Master   digi.check AT $\rightarrow$ digi.check AT (Digicheck AT) 8000 $\checkmark$                        |                 |                  |                  |                      |  |
|----------------------------------------------------------------------------------------------------|-----------------|------------------|------------------|----------------------|--|
| Digicheck                                                                                                    | Test Verwaltung | Leistungen       | Test Center Date | n Meine Persönlicher |  |
| Hallo und herzlich willkommen bei der digi.check Verwaltung!<br>Bitte geben Sie die gewünschte Anzahl der Zugangscodes ein, die Sie erstellen möchten. |                 |                  |                  |                      |  |
| Testart: digi.check                                                                                                    |                 |                  |                  |                      |  |
|                                                                                                    | 1               | Anzahl der Zugan | gscodes: 10      | Erstellen            |  |
| Cia hahaa haasii                                                                                                    | 01 7            |                  |                  |                      |  |

Sie haben bereits  $\mathbf{31}$  Zugangscodes bestellt

### 4. Liste drucken

Sie erhalten sofort die Liste der erstellten Zugangscodes (Automatisches Öffnen der Liste evtl. durch Popup-blocker verhindert.

Die Codes sind anonymisiert und die Namen der SchülerInnen werden im System NICHT gespeichert (Datenschutz)

Um die Resultate später zu SchülerInnen zuordnen zu können, ist es sinnvoll die Namen auf der Liste neben den Codes zu vermerken.

# Zugangscode-Übersicht

Ordner: Bestellung 1

| Ordner       | Nachname | Vorname | ID         | Zugangscode | Info                                   | Passwort |
|--------------|----------|---------|------------|-------------|----------------------------------------|----------|
|              |          |         |            |             |                                        |          |
| Bestellung 1 |          |         | PID:847635 | VCFvuiaM    | Registriert von Thomas Gebetsberger am | 63976811 |
| Bestellung 1 |          |         | PID:847636 | Mq3DSSsC    | Registriert von Thomas Gebetsberger am | 78065438 |
| Bestellung 1 |          |         | PID:847637 | iWSFsLmg    | Registriert von Thomas Gebetsberger am | 25108951 |
| Bestellung 1 |          |         | PID:847638 | URjvMUbg    | Registriert von Thomas Gebetsberger am | 33526758 |
| Bestellung 1 |          |         | PID:847639 | sqadcxeN    | Registriert von Thomas Gebetsberger am | 44940219 |
| Bestellung 1 |          |         | PID:847640 | 5e2fwW6b    | Registriert von Thomas Gebetsberger am | 47034050 |
| Bestellung 1 |          |         | PID:847641 | RwE6rvqV    | Registriert von Thomas Gebetsberger am | 44666321 |
| Bestellung 1 |          |         | PID:847642 | i5wGwVQH    | Registriert von Thomas Gebetsberger am | 34082833 |
| Bestellung 1 |          |         | PID:847643 | nVTLZ7Me    | Registriert von Thomas Gebetsberger am | 18197267 |
| Bestellung 1 |          |         | PID:847644 | HjM6bhJg    | Registriert von Thomas Gebetsberger am | 64699722 |

### 5. Test Starten

Bitte Sophia hier downloaden <u>http://www.sophiatesting.com/download/Sophia.exe</u> und am PC der SchülerInnen abspeichern.

Per Doppelklick starten, Einstufungstest auswählen und Zugangscode eingeben, Test starten

| sophic                  |              | Deu<br>Einst     | itsch 🗸 💊 🗙     |
|-------------------------|--------------|------------------|-----------------|
| ECDL<br>Zertifikatstest | Diagnosetest | A<br>Typing Test | Einstufungstest |
|                         | Zugangscode: | iWSFsLmg         | Weiter          |

### 6. Ergebnis anzeigen

Das Ergebnis wird automatisch den SchülerInnen angezeigt und kann gedruckt und per E-Mail versendet werden.

| Testergebnis<br>Name:<br>Geburtsdatum:<br>Test:<br>Datum:<br>Ergebnis | 01.00.0001<br>Digicheck Stream 3<br>07.09.2017 23:39                                                                                                    |                    |          |
|-----------------------------------------------------------------------|----------------------------------------------------------------------------------------------------|--------------------|----------|
|                                                                       | Gesant<br>Malvare<br>Kommunikation<br>Dateivervaltung<br>Web-basierte Information<br>Objekte<br>Erstellung von Dokumenten<br>Formele und Funktionen<br>Zellen<br>Nusdruck vorbereiten<br>Formatierung<br>Test<br>Grafische Objekte<br>Präsentation entwickeln | Digicheck Stream 3 |          |
|                                                                       |                                                                                                    | E-Mail:            | chließen |

## 7. Informationen und Support:

www.sophiatesting.com, Wolfgang Ehrentraut (we@sophiatesting.com), 01/5120235-63